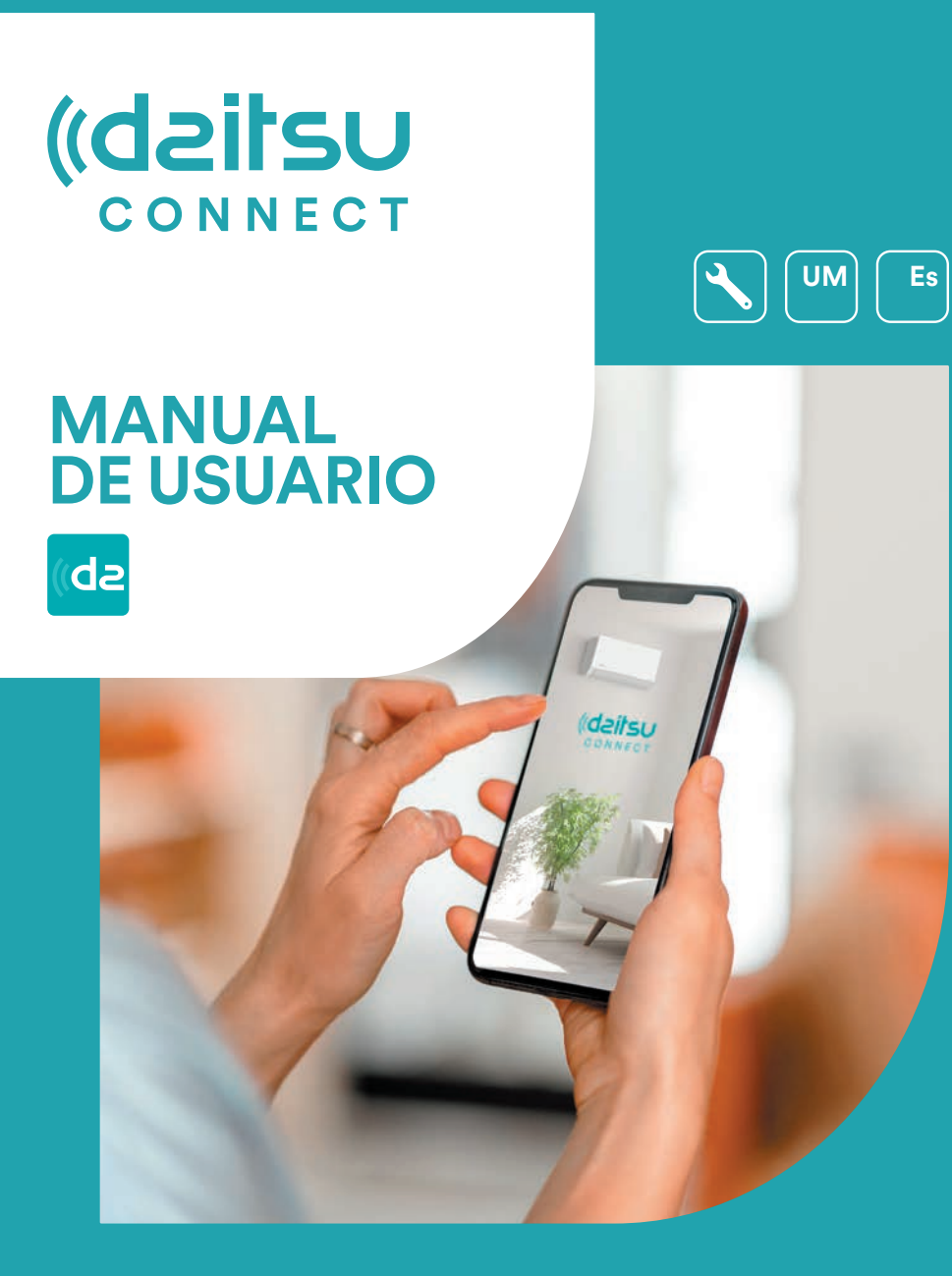

**Series** Artic / Artic Plus / Artic Lite / Alisios

Edición Mayo 2025

DS-9KTP DS-18KTP-4 DS-9KTP-5 DS-18KTP-6 DU-9KTP Modelos DS-24KTP-4 DS-12KTP-5 DS-24KTP-6 DU-12KTP DS-12KTP APD-07FX DS-9KLF DS-18KTP-5 DC-9KTP APD-09FX DS-18KTP DU-18KTP DS-24KTP-5 DC-12KTP DS-12KLF APD-09FX2 DS-24KTP DG-9KTP DS-9KTP-4 DS-18KLF DS-9KTP-6 DC-18KTP DG-12KTP APD-12FX APD-12FCX DS-12KTP-4 DS-24KLF DS-12KTP-6 DC-24KTP DG-18KTP

## Declaraciones

#### Declaración sobre Interferencia de la Comisión Federal de Comunicaciones (FCC)

El dispositivo cumple con la parte 15 de los Reglamentos de FCC. La operación está sujeta a las siguientes dos condiciones:

(1) El dispositivo no debe causar interferencias nocivas, y (2) el dispositivo debe soportar cualquier interferencia recibida, incluyendo las interferencias que podrían resultar operación inesperada.

Cualquier cambio o modificación sin aprobación expresa de la parte responsable de cumplimiento podrían invalidar la autorización de operar el equipo al usuario.

Nota: El equipo ha sido probado y encontrado que cumple con los límites para dispositivo digital de Clase B, según la parte 15 de Reglamentos de FCC. Se diseña los límites a fin de proveer una protección razonable contra interferencia perjudicial en instalación residencial. El equipo genera, usa y puede irradiar energía de radiofrecuencia, si no lo instala y usa de acuerdo con las instrucciones, podría causar interferencias perjudiciales para las comunicaciones por radio. Sin embargo, es imposible garantizar de que no produzca interferencia en la instalación particular. Si el equipo causa interferencia perjudicial a la recepción de radio o televisor, lo cual puede ser determinada por encender y apagar el equipo, el usuario puede corregir la interferencia mediante una o más de las siguientes medidas:

- Oriente o ubique de nuevo la antena receptora.
- Aumente la separación entre el equipo y el receptor.
- Conecte el equipo con un tomacorriente del circuito distinto al que se conecta el receptor.
- Consulte al distribuidor o un técnico de radio/ TV experimentado para ayuda.

#### Declaración de Exposición a la Radiación de FCC

El equipo cumple con los límites de exposición a la radiación establecidos por FCC para un entorno no controlado.

Al instalar u operar el equipo, garantice una distancia mínima de 20cm entre el radiador y su cuerpo.

Exposición a RF: Se debe mantener una distancia de 20cm entre la antena y el usuario, mientras no debe colocar el módulo transmisor junto con ningún otro transmisor o antena.

#### Declaración de ISED

Etiqueta de Cumplimiento con ICES-003: Innovación, Ciencia y Desarrollo Económico de Canadá:

CAN ICES-3 (B)/NMB-3(B)

El dispositivo contiene transmisor(es)/ receptor(es) exentos de licencia que cumplen con RSS exento de licencia de Innovación, Ciencia y Desarrollo Económico de Canadá. La operación está sujeta a las siguientes dos condiciones:

- 1. El dispositivo no debe causar interferencia.
- 2. El dispositivo debe soportar cualquier interferencia, incluyendo las interferencias que podrían resultar operación inesperada del dispositivo.

El equipo cumple con los límites de exposición a la radiación establecidos de ISED RSS-102 para un entorno no controlado. Al instalar u operar el equipo, garantice una distancia mínima de 20cm entre el radiador y cualquier parte de su cuerpo.

## Contenidos

| Especificación y guía de operación del Módulo Wi-Fi | 4  |
|-----------------------------------------------------|----|
| Localización del Módulo Wi-Fi (ya instalado)        | 5  |
| Descargar e instalar App                            | 6  |
| Registrarse                                         | 7  |
| Iniciar sesión                                      | 8  |
| Añadir dispositivo                                  | 11 |
| Control de aire acondicionado                       | 15 |
| Gestión de cuenta                                   | 32 |
| Aviso                                               | 33 |
| Resolución de problemas                             | 34 |

## Especificación y guía de operación del Módulo Wi-Fi

#### 1. Especificaciones mínimas de teléfono inteligente Versión 5.0 o superior de Android Versión 9.0 o superior de IOS

#### 2. Parámetros básicos del módulo Wi-Fi

| Parámetros                       | Detalles                                                                                  |
|----------------------------------|-------------------------------------------------------------------------------------------|
| Frecuencia de red                | 2,400 - 2,4835GHz                                                                         |
| Estándares de WLAN               | IEEE 802.11 b/g/n<br>(canales 1-14, canales 1-13 para EU/AU, canales 1-11 para US/<br>CA) |
| Soporte de pila de<br>protocolos | IPv4/TCP/UDP/HTTPS/TLS/DNS                                                                |
| Soporte de seguridad             | WEP/WPA/WPA2/AES128                                                                       |
| Soporte de tipo de red           | STA/AP/STA+AP                                                                             |
| Potencia máxima de RF            | 18,5 dbm                                                                                  |
| Frecuencia de bluetooth          | 2,402 - 2,480GHz                                                                          |
| Potencia de RF de<br>bluetooth   | 9 dbm                                                                                     |

#### 3. Guía de operación. Tome la siguiente instrucción de guía simple como referencia.

| Pasos de operación | Ítems de operación             | Nueva<br>Cuenta | Reinstalar APP<br>(Ha registrado antes)   |
|--------------------|--------------------------------|-----------------|-------------------------------------------|
| Paso 1             | Descargue e instale App        | Sí              | Sí                                        |
| Paso 2             | Registre cuenta                | SÍ              | NO                                        |
| Paso 3             | Inicie sesión                  | Sí              | Sí                                        |
| Paso 4             | Añada dispositivo a<br>control | Sí              | Se mantendrá el<br>dispositivo registrado |

Nota:

Si usted ha registrado una cuenta y añadido un dispositivo antes, cuando reinstale la App e inicie sesión, se mantendrá el dispositivo añadido.

## Localización del modulo Wi-Fi (ya instalado)

1. Abra el panel de unidad interior.

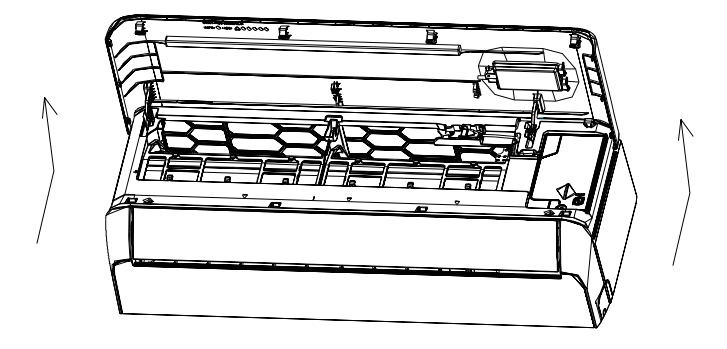

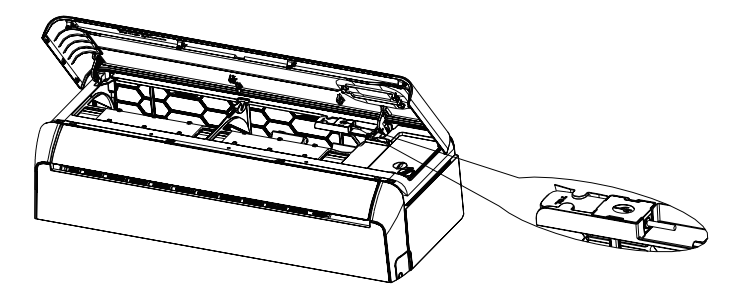

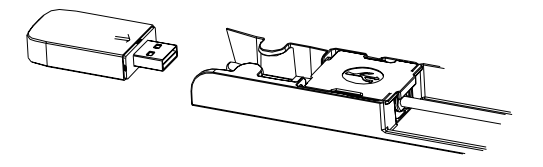

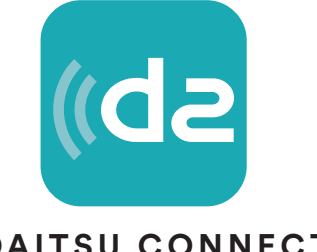

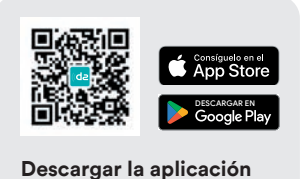

## DAITSU CONNECT

#### Para teléfono inteligente de Android

Abra "Play Store" de Goolgle de su teléfono inteligente y busque ""Daitsu Connect".

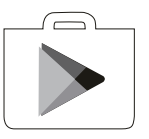

Para teléfono inteligente de IOS

Abra "APP Store" de Apple de su teléfono inteligente y busque "Daitsu Connect".

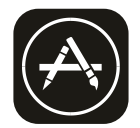

*∧*Nota:

Habilite los permisos de Almacenamiento/ Ubicación/ Cámara para la App cuando instala. De lo contrario, podrían aparecer algunos problemas al operar.

## Registrarse

- 1. Si no tiene ninguna cuenta, pulse el botón "Register".
- 2. Lea Política de Privacidad y toque "Agree".

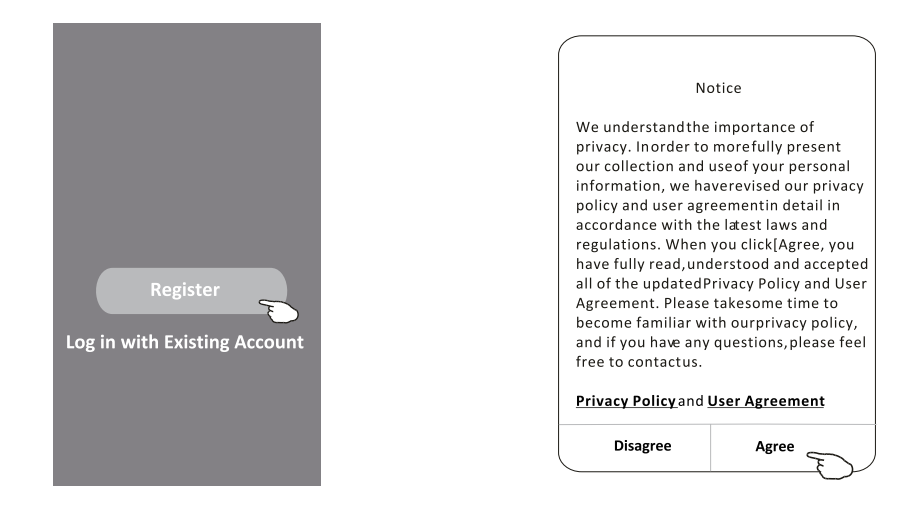

- 3. Haga clic ">" y seleccione el país.
- 4. Ingrese su dirección de correo electrónico.
- 5. Haga clic el botón "Obtain verification code".

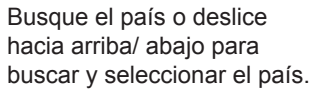

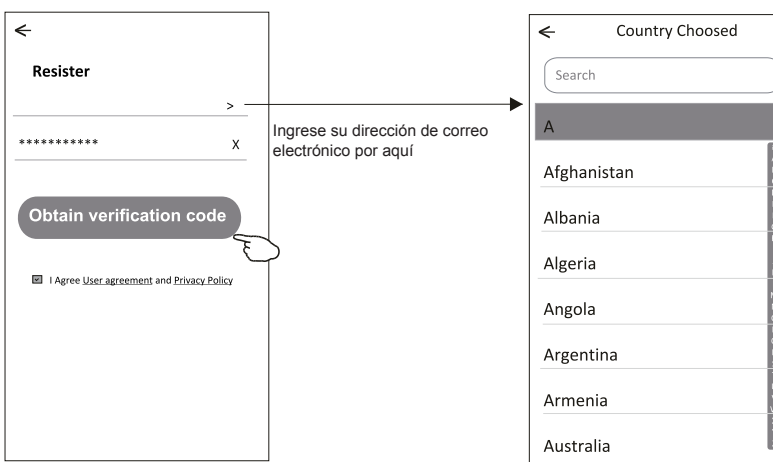

## Registrarse

- 6. Ingrese el código de verificación que ha recibido en su correo electrónico.
- 7. Ajuste la Contraseña dentro de 6-20 caracteres, incluyendo caracteres y números.
- 8. Haga clic "Done".

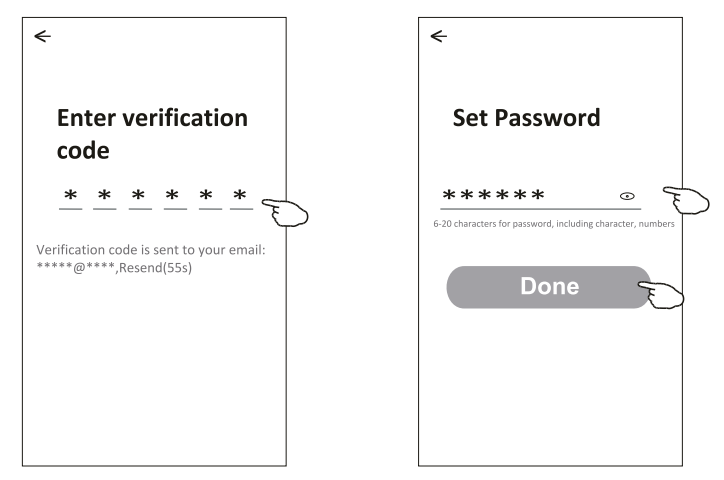

## Iniciar sesión

- 1. Haga clic "Log in with existing account".
- 2. Ingrese la cuenta registrada y la contraseña.
- 3. Toque el botón "Log in".

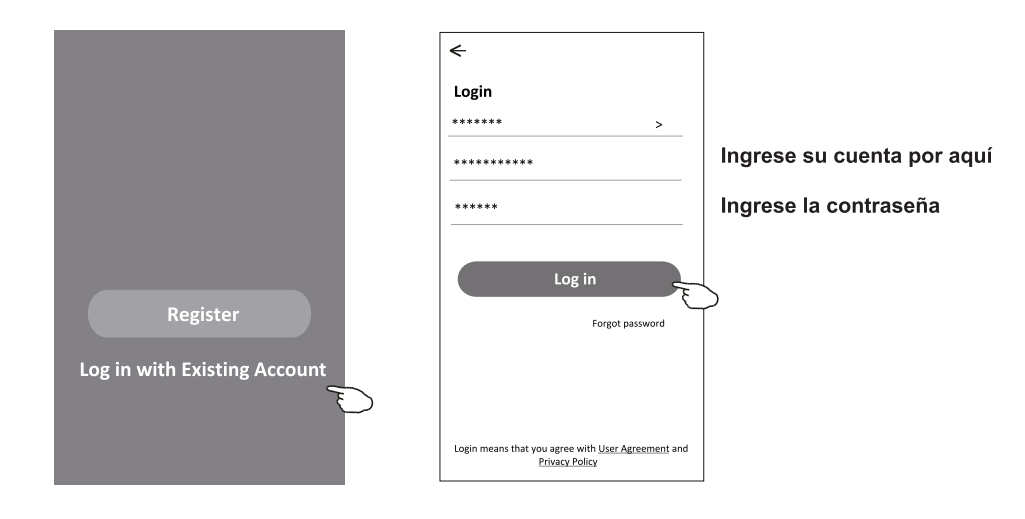

## Iniciar sesión

### Cuando se aplica la app por la primera vez, se necesita crear familia:

- 4. Haga clic "Create family".
- 5. Rellene el nombre de la familia.
- 6. Rellene la ubicación.
- 7. Seleccione habitaciones predeterminadas y añada nuevas habitaciones.
- 8. Haga clic "Done" y "Completed".

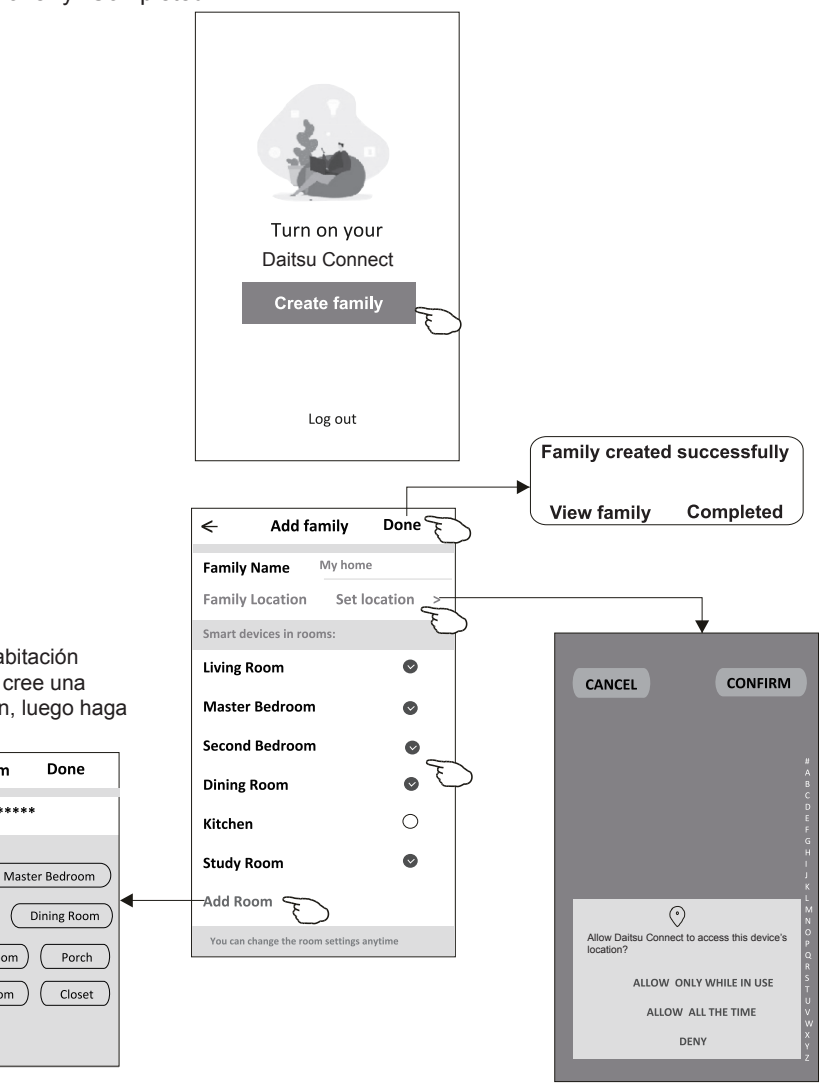

La app puede activar el mapa de su teléfono, y usted podría configurar la ubicación donde está.

/Nota:

Seleccione la habitación recomendada o cree una nueva habitación, luego haga clic Done.

Add Room

(Study Room

Kids Room

<

Room Name

Recommended

Living Room

Second Bedroom

Kitchen

Balcony

## Contraseña olvidada

## Si usted ha olvidado la contraseña o quería restablecer la contraseña, opere como lo siguiente:

1. Haga clic "Forgot password".

- 2. Ingrese su cuenta (dirección de correo electrónico) y toque el botón "Obtain verification code".
- 3. Ingrese el código de verificación recibido en su correo electrónico.
- 4. Configure la nueva contraseña y toque el botón "Done".

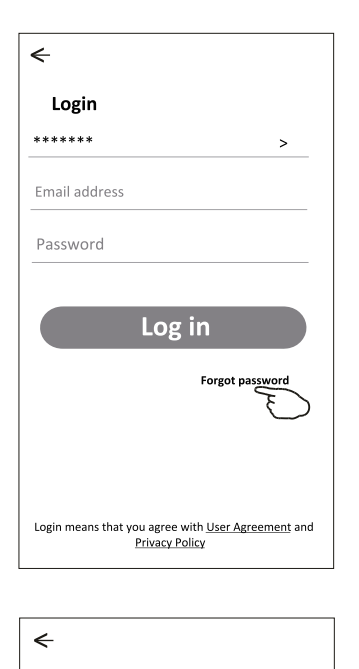

**Enter verification** 

Verification code is sent to your email: \*\*\*\*\*\*\*\*\*.Resend(55s)

code

ж

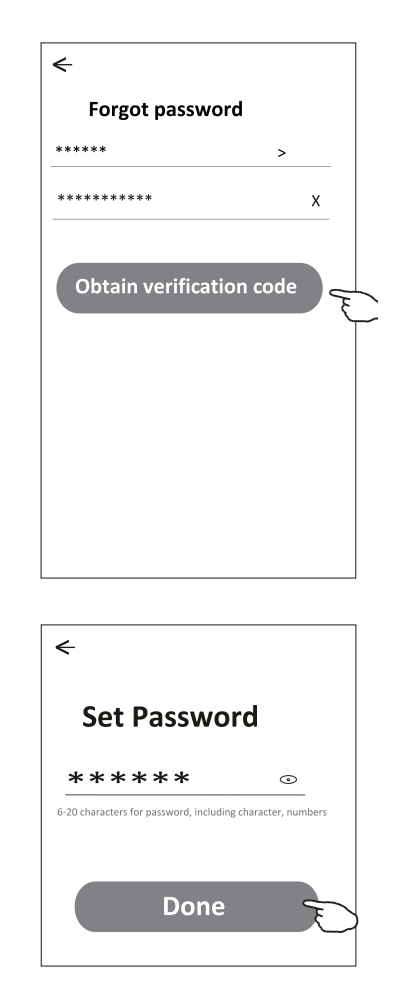

## Existen 3 métodos para añadir un dispositivo.

#### 1- modo CF

- 1. Encienda la unidad interior, sin necesidad de iniciar el aire acondicionado.
- 2. Haga clic "+" en la esquina superior derecha de la pantalla "Home" o toque "Add device" de habitación donde no existe dispositivo.
- 3. Toque el logo "Air conditioner(BT+Wi-Fi)".
- 4. Siga los comentarios de la siguiente pantalla para restablecer el módulo Wi-Fi, luego inspeccione "Confirm the device is reset" y toque "Next".
- Ingrese la contraseña de Wi-Fi, que es igual que la del teléfono inteligente conectado, luego toque "Next".
- 6. Usted podría ver la tasa de porcentaje del proceso de conexión, al mismo tiempo, parpadearán "PP", "SA", "AP" en la pantalla de unidad interior encendida. "PP" significa "Buscando el enrutador" "SA" significa "Conectado al enrutador"

"AP" significa "Conectado al servidor"

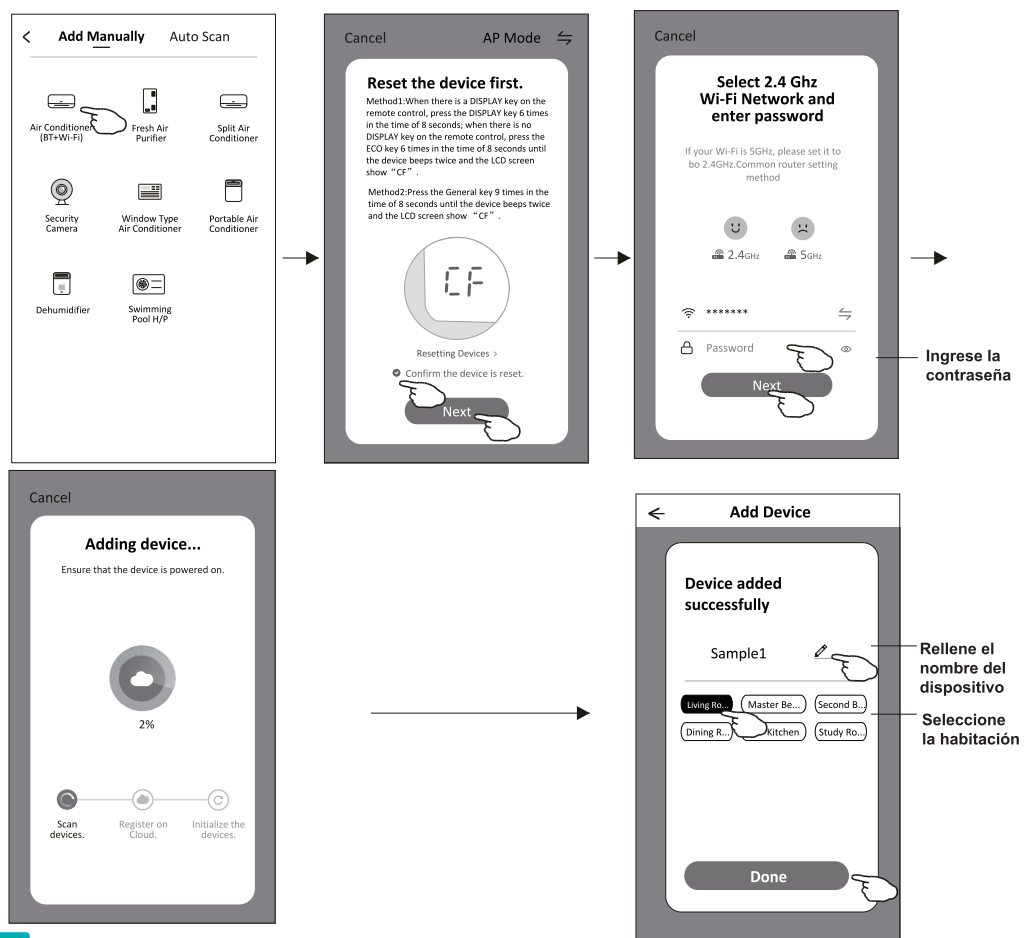

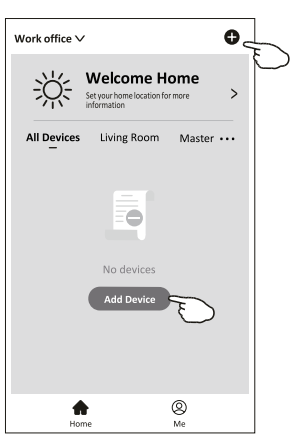

## Añadir dispositivo

#### Existen 3 métodos para añadir un dispositivo. 2-Modo AP

- 1. Encienda la unidad interior, sin necesidad de iniciar el aire acondicionado.
- Haga clic "+" en la esquina superior derecha de la pantalla "Home" o toque "Add device" de habitación donde no existe dispositivo.
- 3. Toque el logo "Air conditioner(BT+Wi-Fi)".
- 5. Ingrese la contraseña de Wi-Fi, que es igual que la del teléfono inteligente conectado, luego toque "Next".
- 6. Lea la instrucción detenidamente y toque "Connect now".
- 7. Seleccione "Daitsu Connect"en la pantalla de ajuste de red, y toque "«".
- Usted podría ver la tasa de porcentaje del proceso de conexión, al mismo tiempo, parpadearán "PP", "SA", "AP" en la pantalla de unidad interior encendida.

"PP" significa "Buscando el enrutador" "SA" significa "Conectado al enrutador"

"AP" significa "Conectado al servidor"

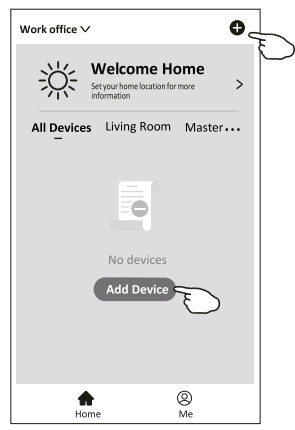

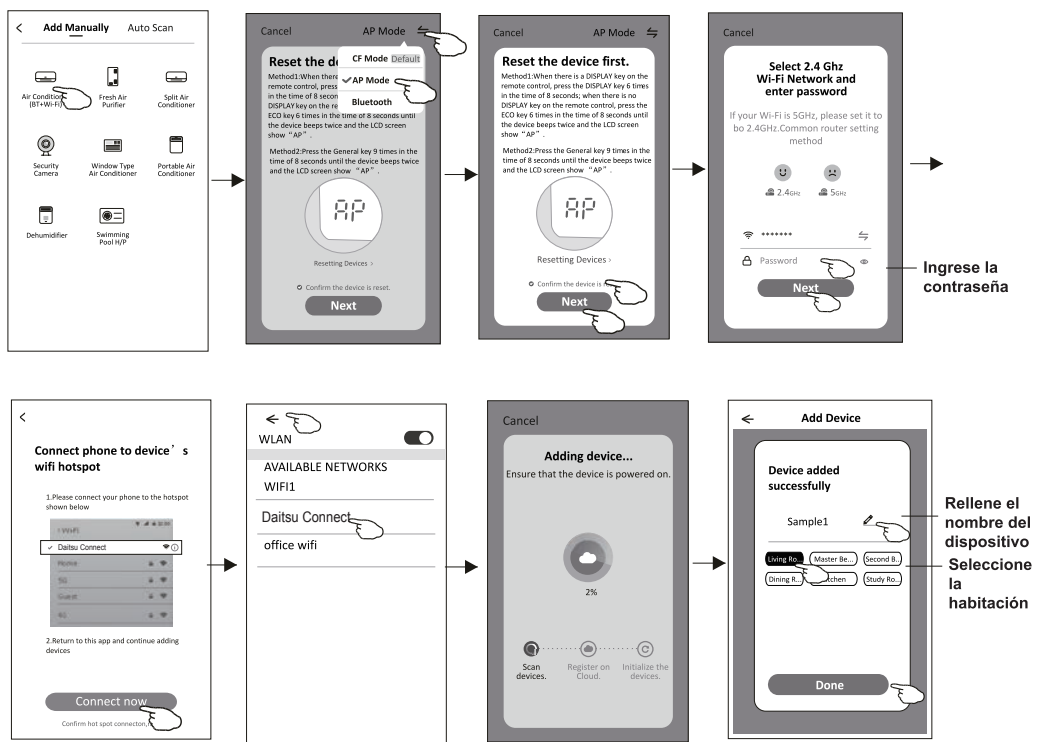

## Añadir dispositivo

#### Existen 3 métodos para añadir un dispositivo. 3-Modo Bluetooth

- 1. Encienda la unidad interior, sin necesidad de iniciar el aire acondicionado.
- 2. Haga clic "+" en la esquina superior derecha de la pantalla "Home" o toque "Add device" de habitación donde no existe dispositivo.
- 3. Toque el logo "Air conditioner(BT+Wi-Fi)".
- 4. Asegúrese de que el Bluetooth de su teléfono inteligente sea disponible.
- 5. Toque ⇒ en la esquina superior derecha y seleccione"Bluetooth", luego siga los comentarios de la pantalla para restablecer el módulo Wi-Fi, pues revise "Confirm the blue tooth is reset" y toque "Next".
- 6. Seleccione uno entre los dispositivos encontrados y toque " +"
- Ingrese la contraseña de Wi-Fi, que es igual que la del teléfono inteligente conectado, luego toque "Next".
- Usted podría ver la tasa de porcentaje del proceso de conexión, al mismo tiempo, parpadearán "PP", "SA", "AP" en la pantalla de unidad interior encendida.

"PP" significa "Buscando el enrutador" "SA" significa "Conectado al enrutador"

"AP" significa "Conectado al servidor"

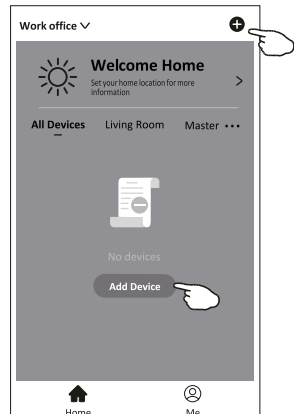

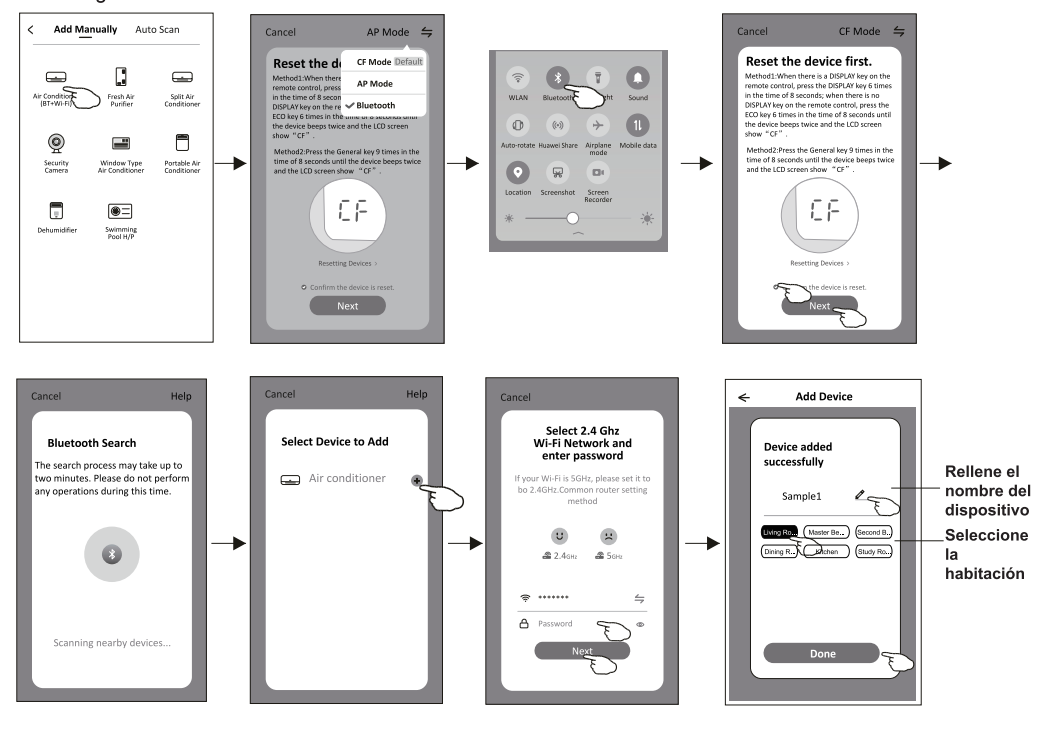

Aparecerá automáticamente la pantalla de control del dispositivo después de añadir el dispositivo.

La pantalla de control del dispositivo aparecerá manualmente tocando el nombre del dispositivo en la pantalla de inicio.

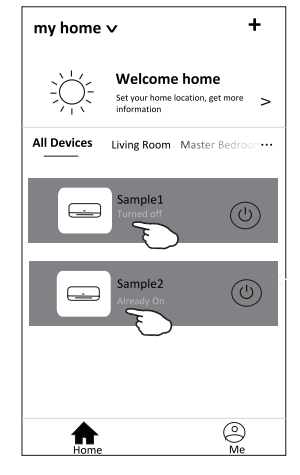

Nota:

Existen dos formas distintas de control en base a diferente software o firmware del módulo de Wi-Fi.

Lea detenidamente el manual de acuerdo con la interfaz de control real.

#### Forma de control 1

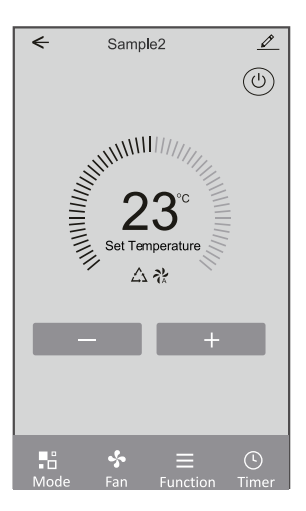

#### Forma de control 2

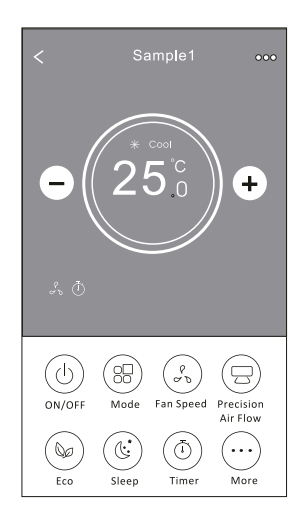

## Forma de control 1

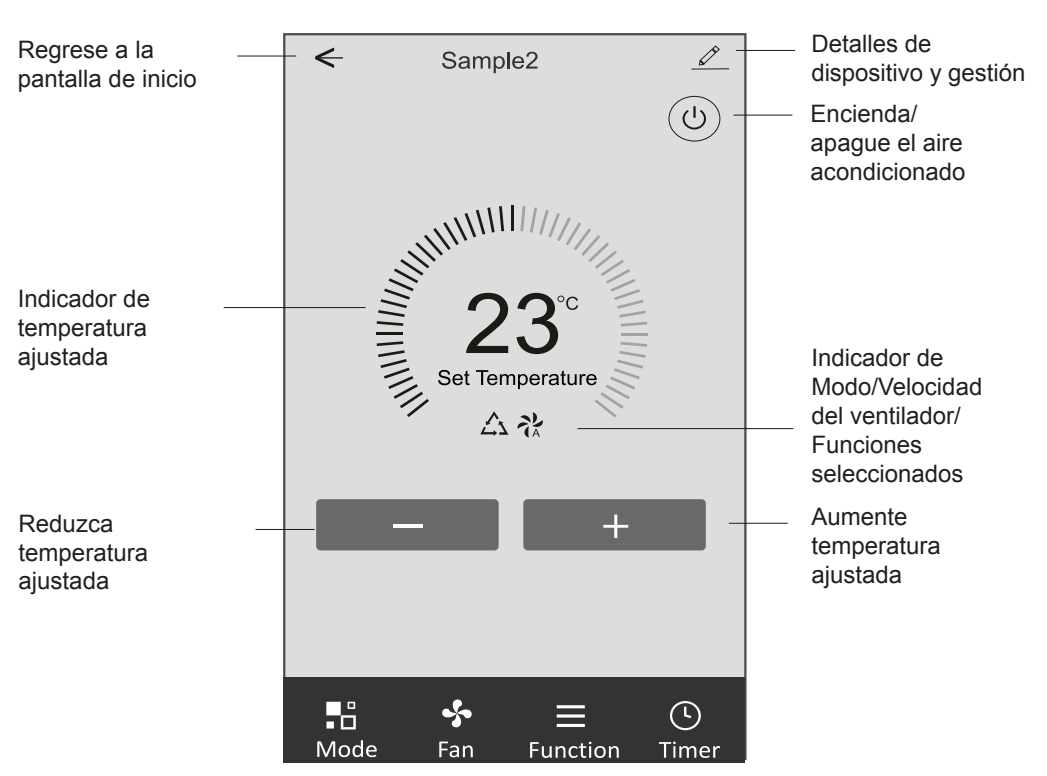

#### Interfaz de control principal

## Forma de control 1-Configuración de modo

- 1. Toque Mode para mostrar la pantalla Mode (Modo).
- 2. Seleccione uno de los modos Feel/Cool/Heat/Dry/Fan (Feel/Refrigeración/Calefacción/Secado/Ventilación).
- 3. Toque cualquier parte cerca de temperatura ajustada para cancelar el ajuste de modo.

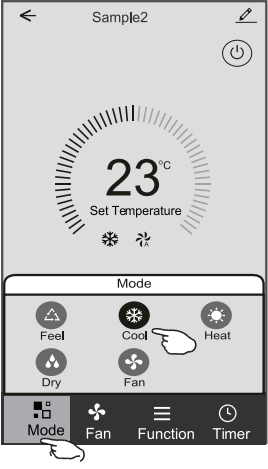

## Forma de control 1-Configuración de función

- 1. Toque Function para mostrar la pantalla Función.
- Seleccione una entre las funciones Sleep/Turbo/ECO (Sueño/Turbo/ECO).
- Seleccione UP-DOWN/LEFT-RIGHT para la auto oscilación con dirección de UP-DOWN/LEFT-RIGHT (ARRIBA-ABAJO / IZQUIERDO-DERECHO).
- 4. Toque cualquier parte de temperatura ajustada para cancelar el ajuste de función.

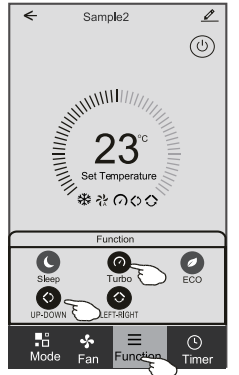

## Forma de control 1- Selección de velocidad del ventilador

- 1. Toque Fan para mostrar la pantalla Fan (Ventilación).
- Seleccione una de las velocidades del ventilador High/ med/Low/Auto (Alto/Medio/Bajo/Auto).
- 3. Toque cualquier parte cerca de temperatura ajustada para cancelar la selección.

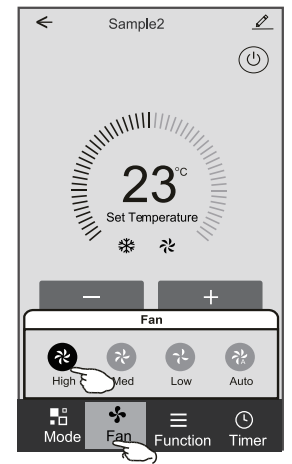

## Forma de control 1-Adición del Timporizador

- 1. Toque Timer para mostrar la pantalla Adición del Timporizador.
- 2. Toque Add Timer.

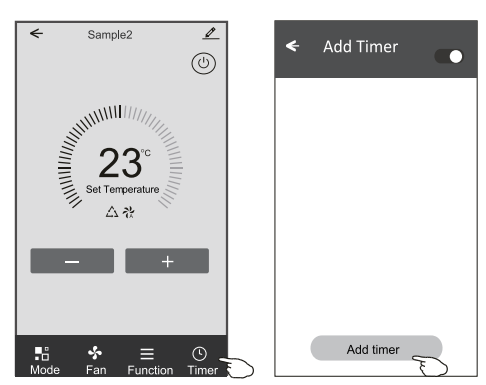

## Forma de control 1-Adición del Temporizador

- 3. Seleccione el tiempo, seleccione días de repetición y encendido/ apagado del temporizador.
- Seleccione Modo/Velocidad del ventilador/Función y seleccione la temperatura ajustada del temporizador encendido.
- 5. Toque Save para añadir el temporizador.

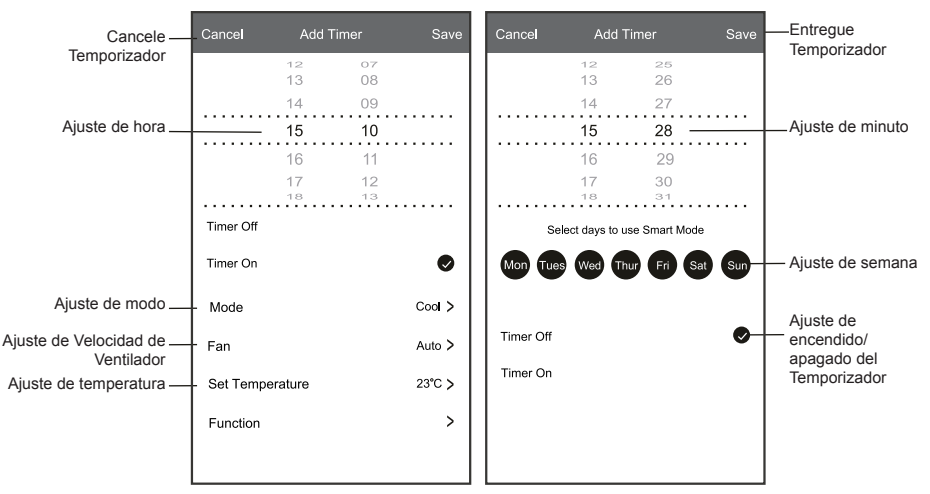

#### Temporizador encendido Temporizador apagado

## Forma de control 1-Gestión del temporizador

- 1. Toque la barra del temporizador para editar el Temporizador como proceso de adición del Temporizador.
- 2. Haga clic el interruptor para habilitar o deshabilitar el Temporizador.
- Mantenga presionada la barra del Temporizador por unos 3 segundos y aparecerá la pantalla Remove Timer, toque CONFIRM, y se eliminará el Temporizador.

| 🗲 Add Timer                                    |                   |
|------------------------------------------------|-------------------|
| Timer accuracy is -/+ 30 seconds               |                   |
| 12:20<br>Once                                  | Remove Timer      |
| Timer:Off                                      | Remove the timer? |
| 12:20                                          |                   |
| Mon, Tue, Wed, Thurs                           |                   |
| Timer: On 16 <sup>°</sup> C Cool Turbo UP-DOWN |                   |
| Add timer                                      |                   |

## Forma de control 2

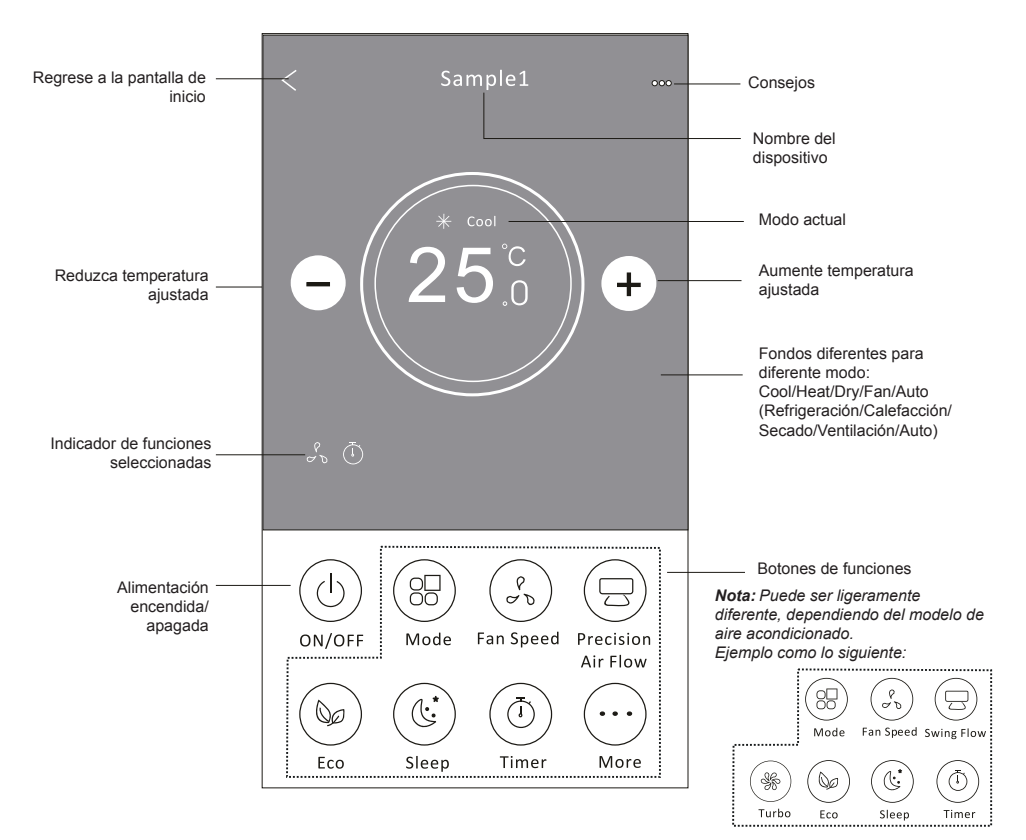

#### Interfaz de control principal

## Forma de control 2-Configuración de modo

- 1. Pulse el botón Mode.
- 2. Hay 5 modos en la pantalla Mode, pulse un botón para configurar el modo de trabajo del aire acondicionado.
- 3. pulse el botón X para regresar a la pantalla de control principal.
- 4. El modo y el fondo cambiarán en la pantalla.

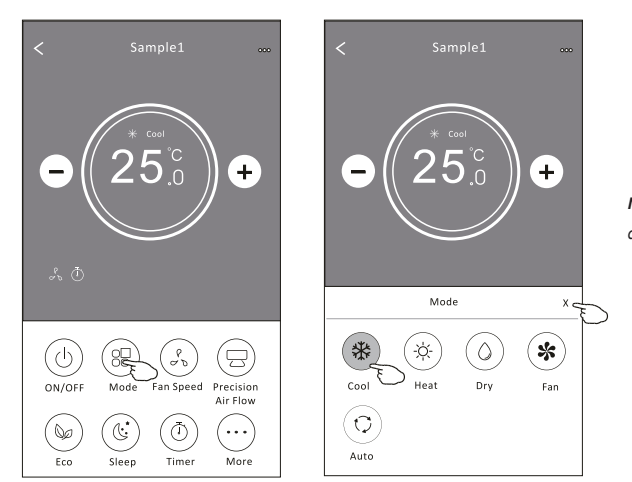

**Nota:** Lea los detalles de cada modo en el manual de usuario para un control más cómodo.

## Forma de control 2-Selección de velocidad del ventilador

- 1. Pulse el botón Fan speed.
- 2. Elija la velocidad del ventilador deseada y tóquela.
- 3. Pulse el botón X para regresar a la pantalla de control principal.
- 4. El indicador de velocidad del ventilador seleccionada aparecerá en la pantalla.

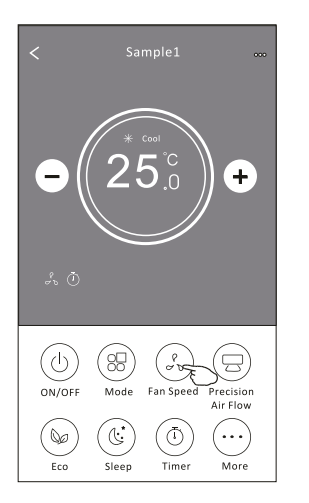

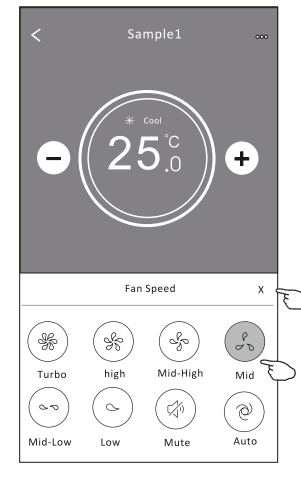

| Modo                    | Velocidad de ventilador |
|-------------------------|-------------------------|
| Cool<br>(Refrigeración) | Todas las velocidades   |
| Fan (Ventilación)       | Todas las velocidades   |
| Dry (Secado)            |                         |
| Heat (Calefacción)      | Todas las velocidades   |
| Auto                    | Todas las velocidades   |

Nota:

La velocidad del ventilador no se puede ajustar en el modo Dry (Secado).

Nota: La pantalla de velocidad del ventilador puede parecer ligeramente diferente, dependiendo del modelo de aire acondicionado.

Ejemplo como lo siguiente:

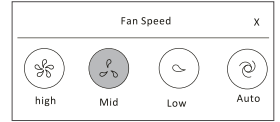

### Forma de control 2-Control de flujo de aire

- 1. Pulse el botón Precision Air Flow o el Swing Flow.
- 2. Elija el flujo de aire deseado y tóquelo.
- 3. Pulse el botón X para regresar a la pantalla de control principal.
- 4. El indicador del flujo de aire seleccionado aparecerá en la pantalla.

**Nota:** Para algunos modelos sin viento automático izquierdo-derecho, si lo activa, escuchará un pitido, pero ninguna acción.

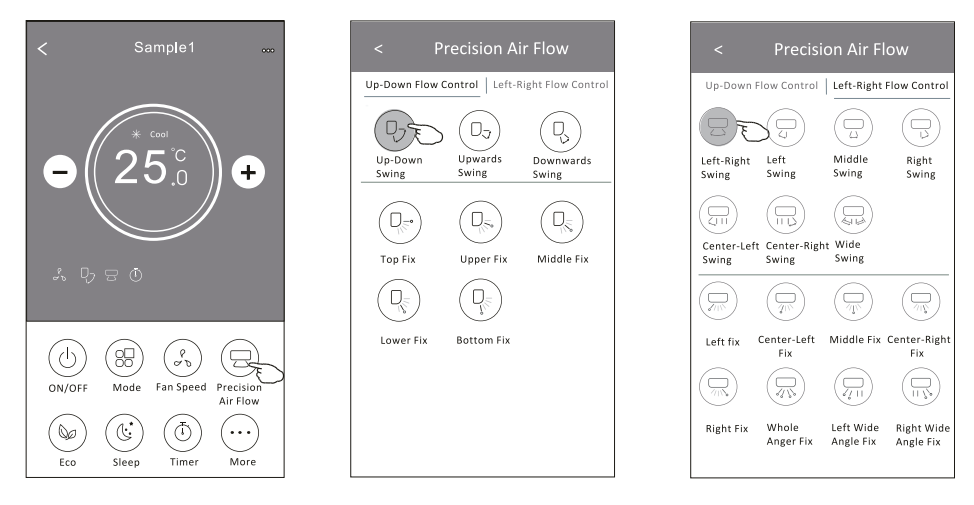

**Nota:** La pantalla para control principal y la para flujo de aire pueden parecer ligeramente diferentes, dependiendo del modelo de aire acondicionado. Ejemplo como lo siguiente:

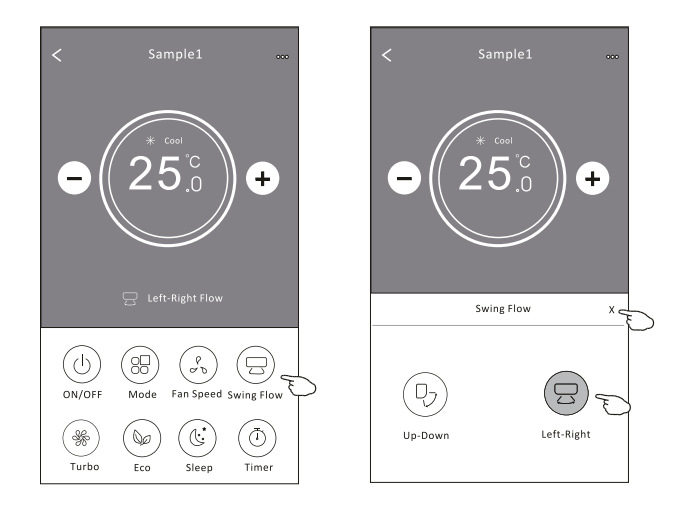

## Forma de control 2-Función ECO

- 1. Para la función ECO, simplemente pulse el botón para activarla, el botón se iluminará y el indicador aparecerá en la pantalla.
- 2. Pulse de nuevo para desactivar la función.
- Temperatura controlada para algún modelo de aire acondicionado: En el modo de refrigeración, la nueva temperatura configurada ≥ 26°C. En el modo de calefacción, la nueva temperatura configurada ≤ 25°C.

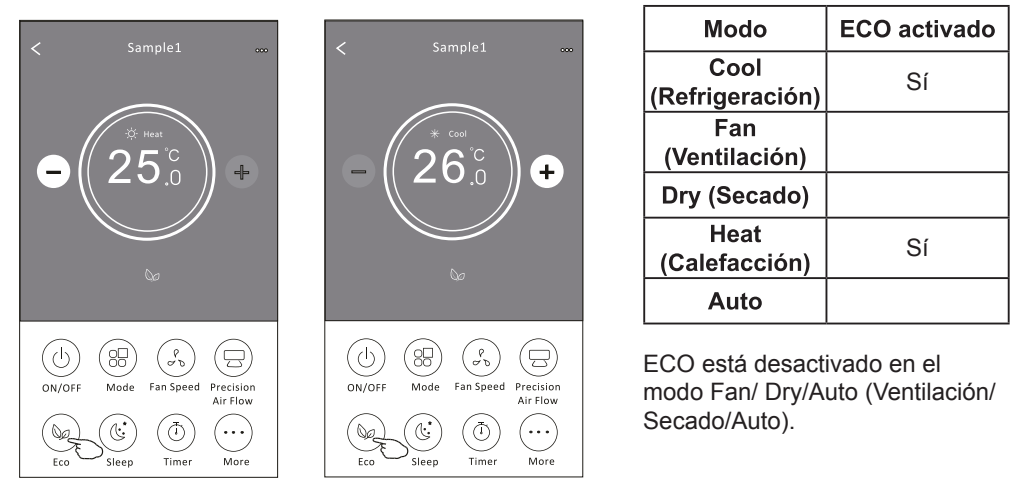

**Nota:** La pantalla para control principal y el método de control ECO pueden parecer ligeramente diferentes, dependiendo del modelo de aire acondicionado. Ejemplo como lo siguiente:

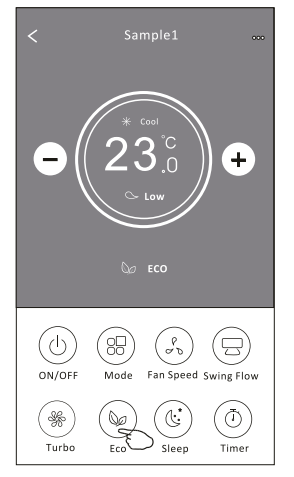

#### Nota:

ECO también está desactivado en el modo Turbo/Sleep (Turbo/Sueño) para algún modelo de aire acondicionado.

### Forma de control 2-Función Sleep

- 1. Pulse el botón Sleep.
- 2. Elija el modo Sleep (Sueño) deseado y tóquelo.
- 3. Pulse el botón X para regresar a la pantalla de control principal.
- 4. El indicador de modo Sleep (Sueño) seleccionado aparecerá en la pantalla.

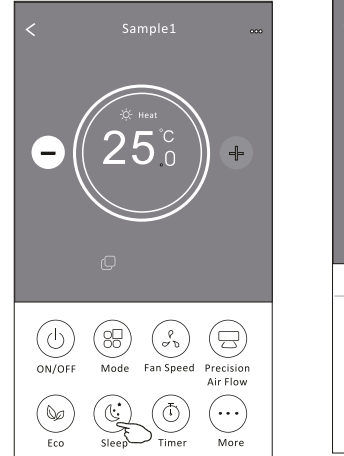

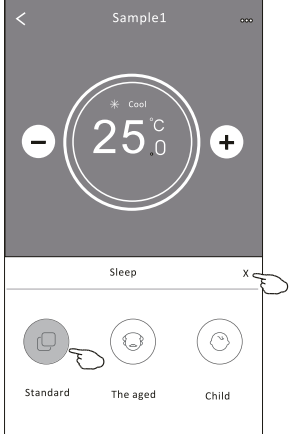

| Modo                    | Sleep (Sueño)<br>activado |
|-------------------------|---------------------------|
| Cool<br>(Refrigeración) | Sí                        |
| Fan (Ventilación)       |                           |
| Dry (Secado)            |                           |
| Heat<br>(Calefacción)   | Sí                        |
| Auto                    |                           |

Sleep (Sueño) está desactivado en el modo Fan/ Dry/Auto (Ventilación/Secado/Auto).

#### Nota:

La pantalla para control principal puede parecer ligeramente diferente, dependiendo del modelo de aire acondicionado.

Ejemplo como lo siguiente:

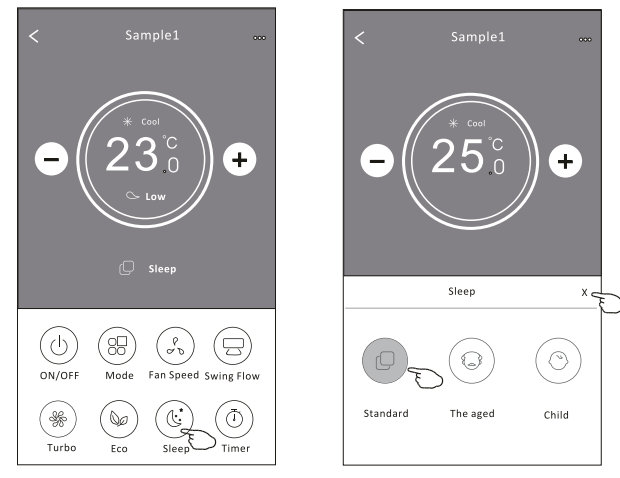

#### Nota:

Sleep también está desactivado en el modo Turbo/Sleep (Turbo/Sueño) para algún modelo de aire acondicionado.

## Forma de control 2-Configuración del temporizador (encendido)

- 1. Pulse el botón Timer.
- 2. Pulse + en la esquina superior derecha de la pantalla principal del temporizador.
- 3. Seleccione Time/Repeat/Switch OFF, luego pulse Save.
- 4. El temporizador (apagado) aparecerá en la pantalla principal del temporizador.

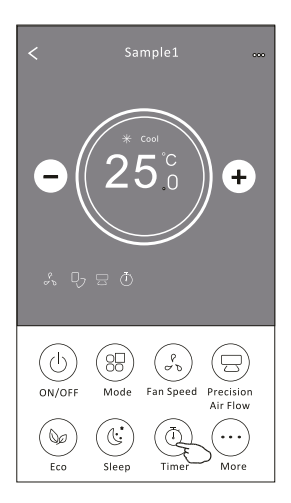

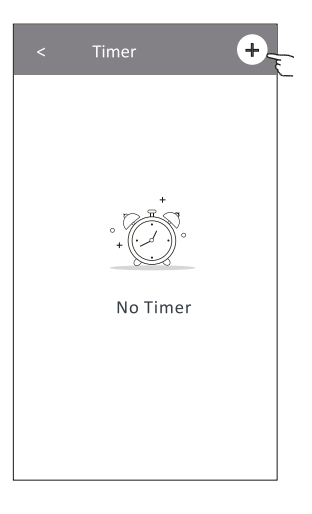

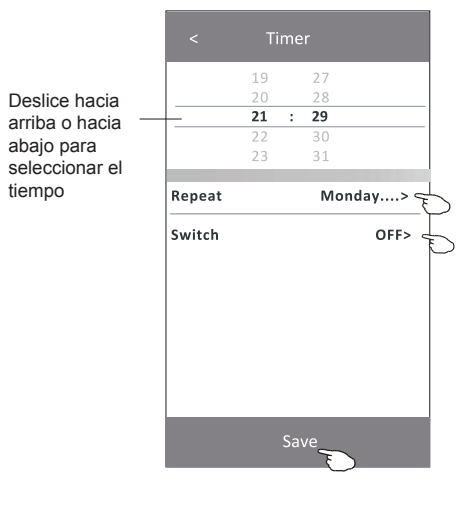

Pulse repeat >, a continuación, pulse los días de repetición deseados o Once y luego presione Confirm para su selección.

| Cancel   | Repeat | Confirm      |
|----------|--------|--------------|
| Once     |        |              |
| Monday   |        | $\checkmark$ |
| Tuesday  |        | $\checkmark$ |
| Wednesd  | ау     | √ <          |
| Thursday |        | $\checkmark$ |
| Friday   |        | $\checkmark$ |
| Saturday |        |              |
| Sunday   |        |              |

Pulse Switch >, luego deslice la pantalla para seleccionar ON y Confirm.

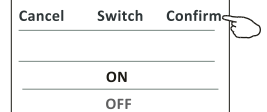

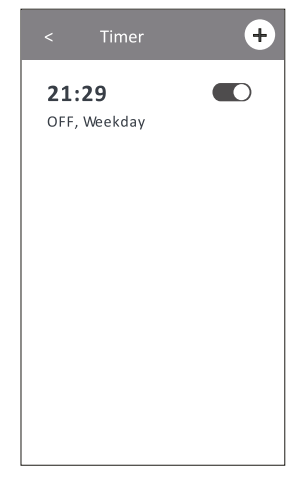

## Forma de control 2-Configuración del temporizador (apagado)

- 1. Pulse el botón Timer.
- 2. Pulse + en la esquina superior derecha de la pantalla principal del temporizador.
- 3. Configure Time/Repeat Date/Switch(ON)/Temperature/Mode/Fan speed/Air Flow como usted desee y, a continuación, pulse Save.
- 4. El temporizador aparecerá en la pantalla principal del temporizador.

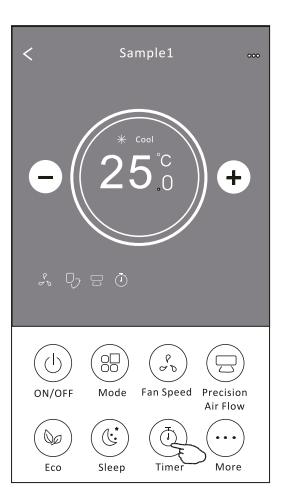

|                 |           | Tim      | er    |                |   |
|-----------------|-----------|----------|-------|----------------|---|
|                 |           | 14       | 17    |                |   |
| Deslice hacia   |           | 15       | 18    |                |   |
| arriba o hacia- |           | 16 :     | 19    |                |   |
| abaio para      |           | 17       | 20    |                |   |
| seleccionar el  |           | 18       | 21    |                |   |
| tiomno          |           |          |       |                |   |
| tiempo          | Repeat    |          | Мо    | nday>          |   |
|                 | Switch    |          |       | ON>            |   |
|                 | Tempera   | ture     |       | <b>25℃&gt;</b> |   |
|                 | Mode      |          |       | Cool>          | b |
|                 | Fan Spee  | d        |       | Mid>-          |   |
|                 | Precision | Air Flow | Up-Do | wn Swing>      |   |
|                 |           | Sa       | ave – |                |   |

Pulse repeat >, a continuación, pulse los días de repetición deseados o Once y luego presione Confirm para su selección.

| Cancel   | Repeat | Confire      | L |
|----------|--------|--------------|---|
| Once     |        |              | Γ |
| Monday   |        | $\checkmark$ |   |
| Tuesday  |        | $\checkmark$ |   |
| Wednesd  | ay     | $\checkmark$ |   |
| Thursday |        | √            | Ð |
| Friday   |        | $\checkmark$ |   |
| Saturday |        |              |   |
| Sunday   |        |              |   |

Pulse Switch >, luego deslice la pantalla para seleccionar ON y Confirm.

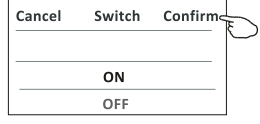

21:29 OFF, Weekday 04:30 OFF

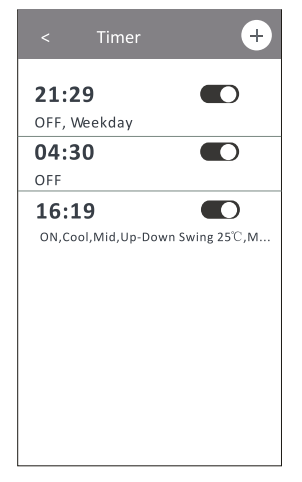

Pulse Temperature/Mode/Fan Speed/Air Flow > uno por uno y, a continuación, configure como desee como se mencionó en el capítulo anterior y pulse Confirm para su configuración.

## Forma de control 2-Gestión del temporizador

- 1. Cambiar la configuración del temporizador: Haga clic en cualquier parte de la barra de lista del temporizador, excepto la barra de conmutación para entrar en la pantalla de configuración del temporizador, cambie la configuración y luego pulse Save.
- Activar o desactivar el temporizador: Pulse la izquierda del interruptor para desactivar el temporizador. Pulse la derecha del interruptor para activar el temporizador.
- 3. Eliminar el temporizador:

Deslice la barra de lista del temporizador de derecha a izquierda hasta que aparezca el botón Delete y, a continuación, pulse Delete.

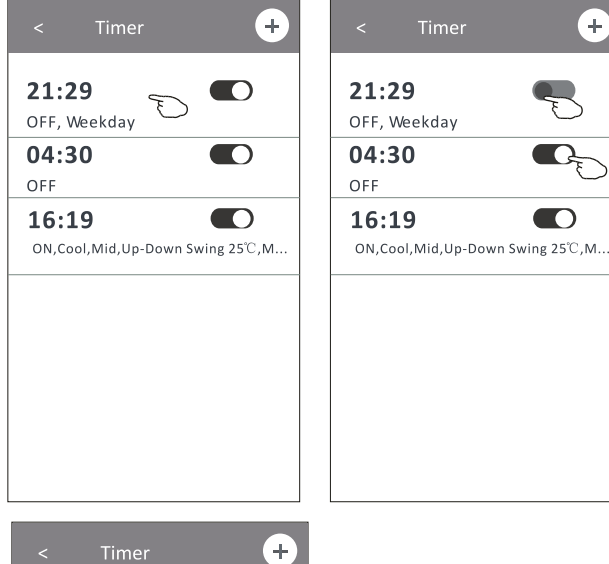

Deslice a la izquierda para desactivar el temporizador.

Deslice a la derecha para activar el temporizador.

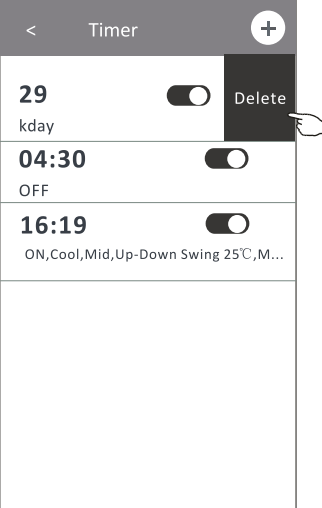

## Forma de control 2-Más funciones

1. Pulse el botón More para utilizar las funciones adicionales si aparece en la pantalla.

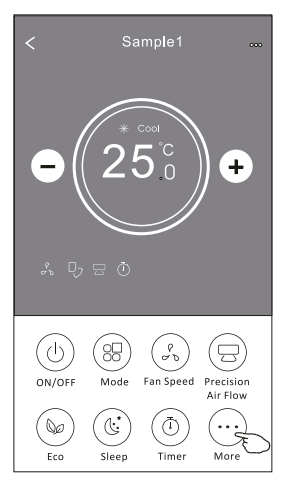

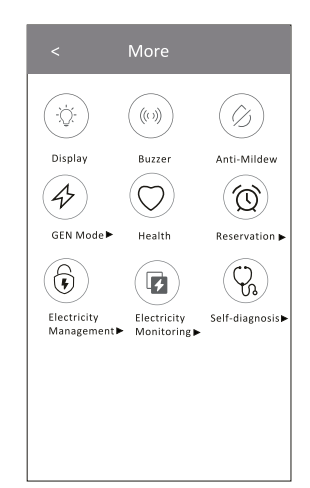

Nota:

Algunos modelos de aire acondicionado no tienen el botón More. Nota: La apariencia puede ser diferente, algunos iconos se ocultarán si el aire acondicionado no tiene esta función o no está activado en el modo actual.

2. Pulse el "🔅 " para encender/apagar la pantalla LED interior.

3. Pulse el "((())" para encender/apagar el zumbido cuando se opera por Wi-Fi APP.

4. Pulse el botón "

Después de apagar el aire acondicionado, comenzará a deshumidificarse, reduciendo la humedad residual y evitando el moho, una vez terminada la función, se apagará automáticamente.

5. Pulse el botón " $(\bigcirc$ " para encneder/apagar la función de salud, si está disponible en la Health

#### pantalla.

Se activa la función de ionizador antibacteriano. Esta función solo sirve para los modelos con el generador ionizador.

6. Pulse el botón "(4), si está disponible en la pantalla.

En este modo, puede elegir uno de los tres niveles de corriente. El aire acondicionado mantendrá la corriente adecuada para ahorrar energía.

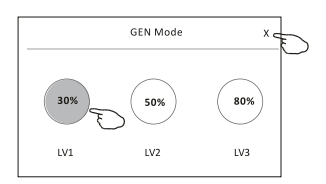

## Forma de control 2-Más funciones

7. Pulse el botón "Electricity Monitoring" si está disponible en la pantalla. En esta función, puede monitorear el consumo de electricidad del aire acondicionado.

| Electricity<br>Monitoring                                                                                        | Electricity monitoring         Image: Constraint of the sector of the sector of th | 6.5<br>0.6<br>0.6                                    | <ul> <li>Electric</li> <li>202</li> <li>DAY</li> <li>04</li> <li>05</li> <li>04</li> <li>05</li> <li>03-00</li> <li>03-10</li> <li>03-10</li></ul> | ty monitoring<br>9-03 ↓<br>donth ↓ Year<br>03-12 03-13 03-14 03-15<br>2019-03<br>0.32 tech<br>Total iterativity<br>Consumption<br>10.83 hear<br>Running time statistics | <ul> <li>Puede pulsar este<br/>botón para abrir el<br/>calendario y luego<br/>seleccione la fecha.</li> </ul> |
|----------------------------------------------------------------------------------------------------|----------------------------------------------------------------------------------------------------|------------------------------------------------------|----------------------------------------------------------------------------------------------------|----------------------------------------------------------------------------------------------------|----------------------------------------------------------------------------------------------------|
| 8. Pulse el botón "                                                                                              | self-Cleaning ", si está dispor                                                                                                    | nible                                                | en la pan                                                                                                    | talla.                                                                                                    |                                                                                                    |
| Consulte los de                                                                                                  | talles de la función Self                                                                                                    | -Clea                                                | ining en e                                                                                                    | l manual de                                                                                                    | usuario.                                                                                                    |
| 9. Pulse el botón "                                                                                              | ", si está disponi                                                                                                    | ible e                                               | n la panta                                                                                                    | alla.                                                                                                    |                                                                                                    |
| Esta función ay<br>Consulte los de<br>10. Pulse el botón<br>Puede ajustar<br>el flujo de aire<br>El aire acondic | uda a mantener la temp<br>talles de la función de c<br>"Reservation", si está c<br>la hora, el día repetido,<br>que usted desea y, lues<br>tionado llegará automát                                                                                                    | eratu<br>alefa<br>dispor<br>la ter<br>go pu<br>ticam | ura ambie<br>cción de<br>nible en la<br>mperatura<br>ilse Save<br>ente a su                                                                                                    | nte por encir<br>8°C en el ma<br>a pantalla.<br>a, el modo, la<br>para activar<br>configuració                                                                          | na de 8°C.<br>anual de usuario.<br>a velocidad del ventilad<br>la función.<br>in a la hora establecida        |
|                                                                                                    | < Reservation                                                                                                    |                                                      | < Res                                                                                                    | servation +                                                                                                    | 3                                                                                                    |
|                                                                                                    | 14         17           15         18           16         : 19           17         20           18         21                                                                                                    |                                                      | 16:19:0<br>ON,Cool,Mic<br>After the reservatio<br>will automatically re<br>appointment time.                                                                                                    | 1,Up-Down Swing 25°C,M<br>n is set up, the air conditioner<br>each your set requirement at y                                                                            | 1<br>our                                                                                                    |
| Reservation                                                                                                    | Repeat setting Monday >                                                                                                    |                                                      |                                                                                                    |                                                                                                    |                                                                                                    |
|                                                                                                    | Mode Cool>                                                                                                    |                                                      |                                                                                                    |                                                                                                    |                                                                                                    |
|                                                                                                    | Fan Speed Mid>                                                                                                    |                                                      |                                                                                                    |                                                                                                    |                                                                                                    |
|                                                                                                    | Precision Air Flow Up-Down Swing>                                                                                                    |                                                      |                                                                                                    |                                                                                                    |                                                                                                    |
|                                                                                                    |                                                                                                    | 4                                                    |                                                                                                    |                                                                                                    |                                                                                                    |

Save \_

da

del ventilador,

establecida.

### Forma de control 2-Más funciones

 Pulse el botón "Self-diagnosis", si está disponible en la pantalla. El aire acondicionado se diagnosticará automáticamente e indicará el código de fallo y las instrucciones de problema en caso posible.

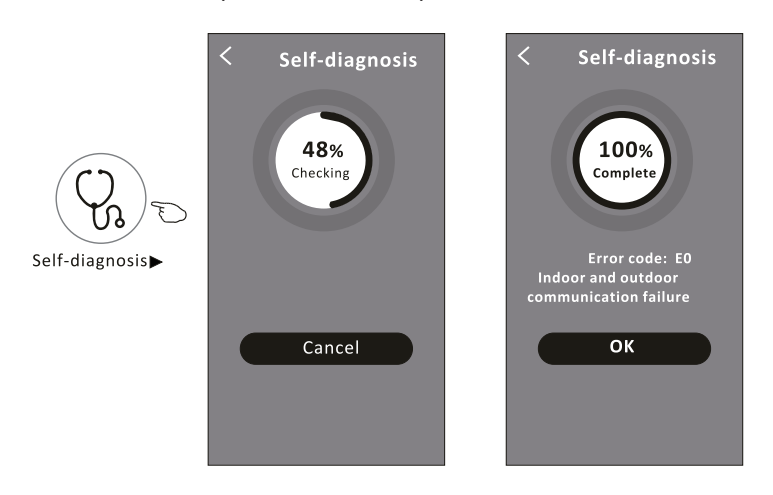

12. Pulse el botón " (Responsible en la pantalla.

Esta función permite que el aire acondicionado encienda/apague la pantalla automáticamente de acuerdo con la intensidad de luz.

13. Pulse el botón " () si está disponible en la pantalla.

En esta función, el aire acondicionado soplará el flujo de aire suave a través de los micro agujeros en el deflector.

### Detalles de dispositivo y gestión

Pulse <u></u>en la forma de control 1 o pulse... en la forma de control 2, para entrar en la pantalla de detalles del dispositivo.

Aquí puede obtener información útil y compartir el dispositivo con otras cuentas. Compruebe cuidadosamente las siguientes figuras e instrucciones.

#### Forma de control 1

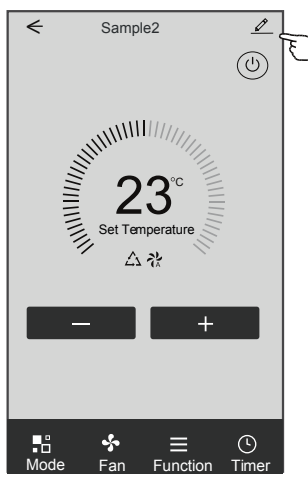

Forma de control 2

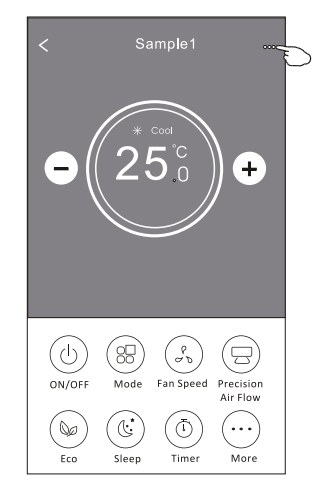

|                                                                             | Oetails of device                               |                                                                                                    |    |
|-----------------------------------------------------------------------------|-------------------------------------------------|----------------------------------------------------------------------------------------------------|----|
|                                                                             | Information                                     |                                                                                                    |    |
| Pulse para cambiar la ubicación del dispositivo                             | Modify Device Name<br>Device Location Dining Re | *** > Pulse para comprobar el estado de la red<br>Room >                                                                                         |    |
|                                                                             | Check Device Network Check                      | k Now ≻———Pulse para comprobar el estado de la red                                                                                               |    |
|                                                                             | Supported Third-part Control                    |                                                                                                    |    |
|                                                                             | ensite abox Geogle Assistant                    | <ul> <li>Pulse para obtener la instrucción para<br/>conectar el controlador de voz de amazon<br/>alexa o Google Assistant</li> </ul>             |    |
|                                                                             | Device Sharing                                  | Pulse para compartir el dispositivo con otra cuenta                                                                                              |    |
| Retroalimente los problemas o algunas<br>sugerencias al administrador de la | Device Info<br>——— Feedback                     | <ul> <li>Pulse para comprobar el Virtual ID/nombre de<br/>Wi-Fi/dirección IP/dirección MAC /Zona Horar</li> <li>Fuerza única de Wi-Fi</li> </ul> | ia |
| aplicación.                                                                 | Check for Firmware Update                       | Compruebe y actualice el firmware                                                                                                    |    |
|                                                                             | Remove Device                                   | Pulse para eliminar el dispositivo y el<br>mismo se restablecerá automáticamente<br>una vez eliminado.                                           |    |

## Detalles de dispositivo y gestión

## ¿Cómo compartir el dispositivo con otras cuentas?

- 1. Pulse "Device Sharing" y aparece la pantalla para compartir dispositivos.
- 2. Pulse "Add Sharing".
- 3. Seleccione la región e introduzca la cuenta que desea compartir.
- 4. Pulse "Completed", la cuenta aparecerá en su lista de compartición.
- Los miembros de uso compartido recibidos deben mantener presionada la pantalla Home y deslizar hacia abajo para actualizar la lista de dispositivos, y el dispositivo aparecerá en la misma lista.

| ← Details of device           |       | €            | Details of device                          | ←     | Add Sharing | Complet |
|-------------------------------|-------|--------------|--------------------------------------------|-------|-------------|---------|
| Information                   |       | It is recomm | nended to set permanent resident as family |       |             |         |
| Modify Device Name            | *** > | member to    | control the deviceFamily Settings          | Pogie | n China 196 |         |
| Device Location Dining Ro     | om >  |              |                                            | Regit |             |         |
| Check Device Network Check    | NOM > |              |                                            | Acco  | unt ******* | ****    |
| Supported Third-part Control  |       |              |                                            | num   | ber         |         |
| amazon alexa Oregle Assistant |       |              |                                            |       |             |         |
| Others                        |       |              |                                            |       |             |         |
| Device Sharing                | >     |              |                                            |       |             |         |
| Create Group                  | >     |              |                                            |       |             |         |
| Device Info                   | >     |              |                                            |       |             |         |
| Feedback                      | >     |              |                                            |       |             |         |
| Check for Firmware Update     | >     |              |                                            |       |             |         |
| Remove Device                 |       |              | Adding sharing                             |       |             |         |

| ← Details of device                                                                                  |                                                                                                    | my home ∨ +                                        |                                                                    |
|----------------------------------------------------------------------------------------------------|----------------------------------------------------------------------------------------------------|----------------------------------------------------|--------------------------------------------------------------------|
| It is recommended to set permanent resident as family<br>member to control the deviceFamily Settings |                                                                                                    | Welcome home<br>Set your home location, get more > |                                                                    |
| Sharing List                                                                                         |                                                                                                    |                                                    | Mantenga pulsado v                                                 |
| Alias name1                                                                                          | Mantenga<br>– presionada la barra<br>por unos 3s y luego<br>puede eliminar<br>la cuenta de uso<br>compartido | All Devices Living Room Master Bedroom             | deslice hacia abajo<br>para actualizar la<br>lista de dispositivos |
|                                                                                                    |                                                                                                    | Sample1<br>Turned off                              |                                                                    |
|                                                                                                    |                                                                                                    | Sample2<br>Aiready On                              | +                                                                  |
| Adding sharing                                                                                       |                                                                                                    | Home Me                                            | _                                                                  |

### Configuración del perfil de la cuenta

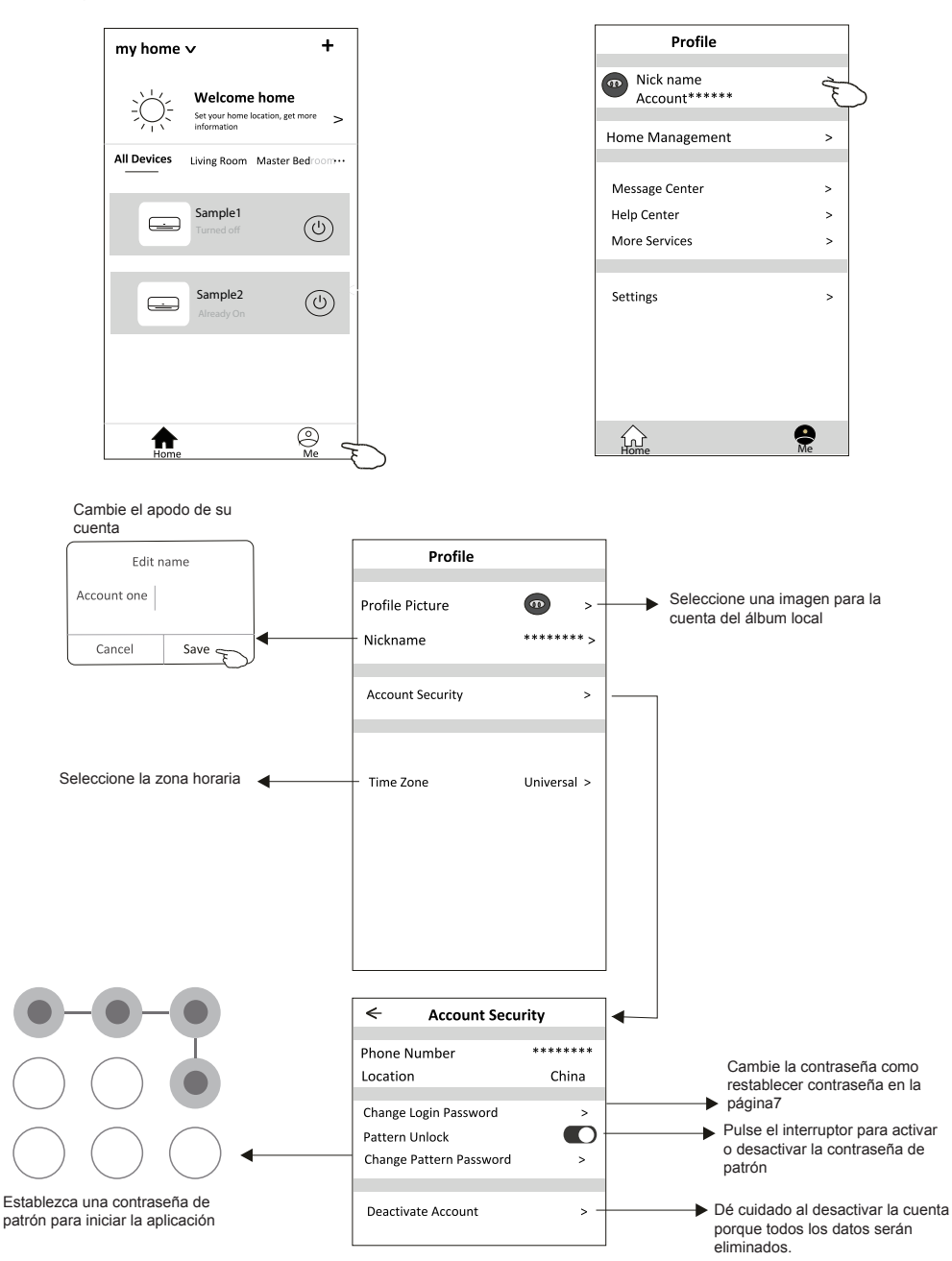

## Gestión de Home (Family)

- 1. Pulse el nombre Home en la esquina superior izquierda de la pantalla Home y seleccione Home Management. O pulse Me y Home Management.
- 2. Pulse una de las familias de la lista familiar y entrará en la pantalla Family Settings.

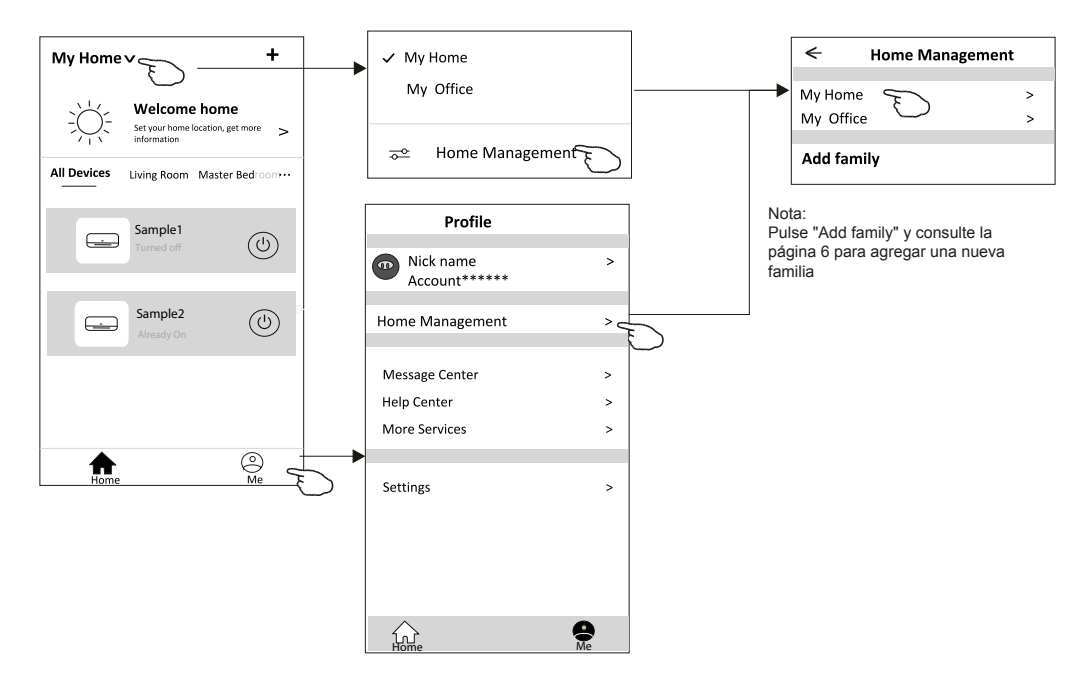

3. Establezca la familia como los siguientes indicadores.

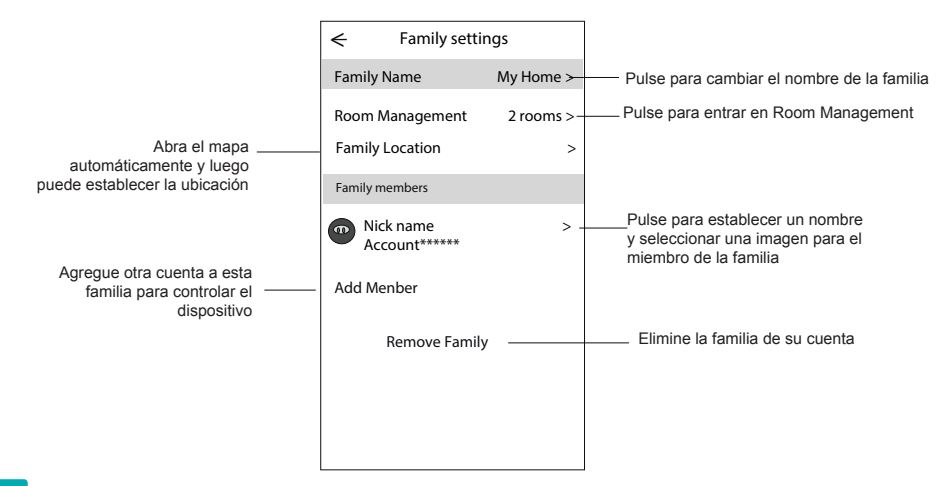

## Aviso

- 1. Para la actualización técnica, tal vez haya una desviación de los ítems reales de lo que está en el manual. Por favor, consulte su producto real y APP.
- 2. Smart air conditioner APP puede ser alterado sin previo aviso para la mejora de la calidad y también ser eliminado dependiendo de las circunstancias de las empresas de fabricación.
- En caso de que la intensidad de la señal Wi-Fi se debilite, la aplicación inteligente puede ser desconectada. Así que asegúrese de que la unidad interior esté cerca del enrutador inalámbrico.
- 4. La función de servidor DHCP debe activarse para el enrutador inalámbrico.
- 5. La conexión a Internet puede fallar debido al problema de cortafuegos. En este caso, póngase en contacto con su proveedor de servicios de Internet.
- 6. Para la seguridad del sistema de teléfono inteligente y la configuración de la red, asegúrese de que Smart air conditioner APP sea de confianza.

## Resolución de problemas

| Descripción                                                            | Análisis de causa                                                                                                    |
|------------------------------------------------------------------------|----------------------------------------------------------------------------------------------------|
| El aire<br>acondicionado<br>no se puede<br>configurar<br>correctamente | <ol> <li>Confirme que el móvil está conectado al enrutador WLAN SSID y la contraseña es correcta;</li> <li>Confirme si hay configuraciones adicionales del enrutador WLAN tal y como se muestran abajo.</li> <li>Cortafuegos por el propio enrutador o por PC</li> <li>Filtrado de direcciones MAC</li> <li>SSID oculto</li> <li>SSID oculto</li> <li>Servidor DHCP</li> <li>Reinicie el enrutador WLAN, el dispositivo móvil y el aire acondicionado (módulo WLAN) y conecte de nuevo el aire acondicionado mediante el modo CF. Antes de reiniciar, compruebe que nadie se ha conectado al mismo aire acondicionado.</li> </ol>                                                                                                    |
| El móvil no puede<br>controlar el aire<br>acondicionado                | <ol> <li>Cuando se reinicia el aire acondicionado (módulo WLAN) y la aplicación muestra la<br/>eliminación del dispositivo, si se ignora esta confirmación, el dispositivo móvil perderá el<br/>permiso de control del aire acondicionado.</li> <li>Usted tendrá que conectar de nuevo el aire acondicionado mediante el modo CF.</li> <li>En caso de fallo de energía, el dispositivo móvil perderá el permiso de control del aire<br/>acondicionado por 3 minutos después de un corte de energía. (La notificación aparecerá<br/>ahora en el dispositivo móvil.)</li> <li>Si usted no puede controlar la aplicación (aire acondicionado) incluso después de la<br/>restauración de la energía, tendrá que conectar de nuevo el aire acondicionado mediante el<br/>modo CF.</li> </ol> |
| El móvil no puede<br>encontrar el aire<br>acondicionado                | <ol> <li>Daitsu Connect muestra el dispositivo de aire acondicionado fuera de línea. Compruebe<br/>las siguientes condiciones.</li> <li>El aire acondicionado ha sido reconfigurado.</li> <li>Aire acondicionado fuera de energía.</li> <li>Enrutador fuera de energía.</li> <li>El aire acondicionado no se puede conectar al enrutador.</li> <li>El aire acondicionado no se puede conectar a la red a través del enrutador.</li> <li>El dispositivo móvil no se puede conectar a la red.</li> <li>Después de agregar el dispositivo, desaparece en la lista de dispositivos.</li> <li>Mantenga presionado y deslice hacia abajo para actualizar la lista de dispositivos. Si no<br/>tiene ningún cambio, apague la aplicación y vuelva a encenderla.</li> </ol>                      |

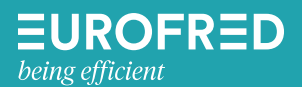

Eurofred S. A. Marquès de Sentmenat, 97 08029 Barcelona www.eurofred.com

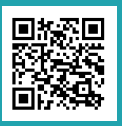

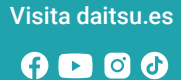

# daitsu